# DEICY

PcWaveForm アプリケーションノート CH 構成を変えずに特定の CH だけ演算したファイルを作る

### 概要

本アプリケーションノートは、PcWaveForm のチャネル間演算 window(Analyze→Calc)で元ファイルに対し、特定の CH だけ演算を行 ったファイルを作成する方法について記述しています。

## 操作手順

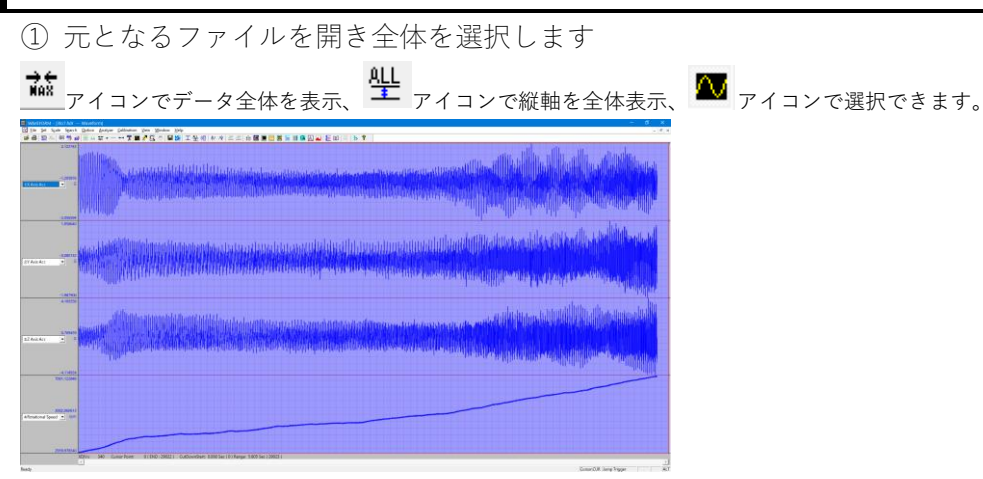

② チャネル間演算機能を起動

Analyze→Calc でチャネル間演算 window を開きます。

| 100111060     |              |             |                                |                                  |             |       |          |              |
|---------------|--------------|-------------|--------------------------------|----------------------------------|-------------|-------|----------|--------------|
| 1 10 14       | You Youda    | · Inte      |                                |                                  |             |       |          |              |
| al -11 Mb -   | 1 10 16 2    | a           |                                | HIN TALLATING ALL                | 小探袖的神经曲座    |       | 01       |              |
| -             |              |             | , ee o 14 -                    |                                  |             |       |          |              |
| Octophad      |              | Cécheanfaut | Own DR Dove                    | Mapy Institut Colors P Addison 5 | Ander Inder |       |          |              |
|               |              |             |                                |                                  |             |       |          |              |
| Farlance      |              |             | DOUD N                         | mumple 24623 Connent             |             |       |          |              |
|               |              |             |                                |                                  |             |       |          |              |
| C Oracle Pile | tele l'Aes   | 10910       | C Beeclary                     | tea Table Draring                | Pres Realit |       |          |              |
| Data No Type  |              |             |                                |                                  |             |       |          |              |
|               | a Philipping | 0           | <ul> <li>covectabet</li> </ul> | F NOW(0264 F 00                  | 00.034940   |       |          |              |
| Sau Reich     | Ch.No        | Unit        | Signatione                     | Cab Fermula                      |             | Count | Feedbala |              |
|               |              |             |                                |                                  |             |       |          |              |
|               |              |             |                                |                                  |             |       |          |              |
|               |              |             |                                |                                  |             |       |          |              |
|               |              |             |                                |                                  |             |       |          |              |
|               |              |             |                                |                                  |             |       |          |              |
|               |              |             |                                |                                  |             |       |          |              |
|               |              |             |                                |                                  |             |       |          |              |
|               |              |             |                                |                                  |             |       |          |              |
|               |              |             |                                |                                  |             |       |          |              |
|               |              |             |                                |                                  |             |       |          |              |
|               |              |             |                                |                                  |             |       |          |              |
|               |              |             |                                |                                  |             |       |          |              |
|               |              |             |                                |                                  |             |       |          |              |
|               |              |             |                                |                                  |             |       |          |              |
|               |              |             |                                |                                  |             |       |          |              |
|               |              |             |                                |                                  |             |       |          |              |
|               |              |             |                                |                                  |             |       |          |              |
|               |              |             |                                |                                  |             |       |          |              |
|               |              |             |                                |                                  |             |       |          |              |
|               |              |             |                                |                                  |             |       |          |              |
|               |              |             |                                |                                  |             |       |          |              |
|               |              |             |                                |                                  |             |       |          |              |
|               |              |             |                                |                                  |             |       |          |              |
|               |              |             |                                |                                  |             |       |          |              |
|               |              |             |                                |                                  |             |       |          |              |
|               |              |             |                                |                                  |             |       |          |              |
|               |              |             |                                |                                  |             |       |          |              |
|               |              |             |                                |                                  |             |       |          |              |
|               |              |             |                                |                                  |             |       |          |              |
|               |              |             |                                |                                  |             |       |          |              |
|               |              |             |                                |                                  |             |       |          |              |
|               |              |             |                                |                                  |             |       |          |              |
|               |              |             |                                |                                  |             |       |          |              |
|               |              |             |                                |                                  |             |       |          |              |
|               |              |             |                                |                                  |             |       |          |              |
| Ready         |              |             |                                |                                  |             |       |          | Jung Vigor A |

③ Create ボタンを選択し、CH を登録します。

# Norman Edit > Paruda (11) > Paruda (12) > Displantic (12) (12) Displantic (12) (12)

演算式を入力するダイアログが開きます。

# DEICY

\$1 = が表示されている状態で、#1を選択し、All にチェックを入れ Apply ボタンを選択します。

| =ormula<br>=ileName | \$1 = 3T07.DAT                 | LEN 29023 |
|---------------------|--------------------------------|-----------|
| el.<br>#1           | X Axis Acc                     | G         |
| #3 #4               | A Axis Acc<br>Rotational Speed | G<br>rpm  |
| <                   |                                | >         |
| <                   | Apply                          | >         |

### \$1に#1が入力されます。

Formula \$1 = #1

OK ボタンを選択するとすべてのチャネルが入力された状態となります。

| The second second | na r nav                   | cacatatori |                      |                                |                             |        |             |
|-------------------|----------------------------|------------|----------------------|--------------------------------|-----------------------------|--------|-------------|
| III für fich Sim  | <ul> <li>Window</li> </ul> | 1044       |                      |                                |                             |        |             |
| 10 (i) 12 (i)     | 11 15 10                   |            | マンマエーダル              | 이 팀웹 도망이 선생 물을                 | () () 開始時間開始() 開閉()         | 141 14 | 20          |
|                   |                            |            |                      |                                |                             |        |             |
| Othersteel C      | Allergian                  | Caternited | Ovate 50t Inext      | OLONY HARDON CARDING IN AND IN | · P Amoper Leasting Outline |        |             |
|                   |                            |            |                      |                                | lane                        |        |             |
|                   |                            |            |                      |                                |                             |        |             |
| Factorie          |                            |            |                      | tunumph 20023 Connent          |                             |        |             |
|                   |                            |            |                      |                                |                             |        |             |
|                   |                            |            |                      |                                | I gan and                   |        |             |
| 1 COMPACING       |                            | own I .    | T BARRING            | 1000 0.0000                    |                             |        |             |
|                   |                            |            |                      |                                |                             |        |             |
| Sela file Type    |                            |            |                      |                                |                             |        |             |
|                   | parabitras                 | 1          | 1046(034)            | <ul> <li>REPAIRING</li> </ul>  | DOURD(Hear)                 |        |             |
|                   |                            |            |                      |                                |                             |        |             |
| See Reals         | 0.01                       | 1944       | Squattone            | CalcTorenda                    |                             |        | Institute . |
| ~                 |                            |            |                      |                                |                             |        |             |
| 8                 | 8                          | 4          | Y Asia Acc           | 42                             |                             |        | 4.000000    |
| W.                | 63                         |            | 7 Anis Arr           | #1                             |                             |        | 10000       |
| N.                | 54                         | -          | Robothmod Towned     | 84                             |                             |        | 1.00000     |
|                   | -                          | -          | to the second second |                                |                             |        |             |
|                   |                            |            |                      |                                |                             |        |             |
|                   |                            |            |                      |                                |                             |        |             |
|                   |                            |            |                      |                                |                             |        |             |
|                   |                            |            |                      |                                |                             |        |             |
|                   |                            |            |                      |                                |                             |        |             |
|                   |                            |            |                      |                                |                             |        |             |
|                   |                            |            |                      |                                |                             |        |             |
|                   |                            |            |                      |                                |                             |        |             |
|                   |                            |            |                      |                                |                             |        |             |
|                   |                            |            |                      |                                |                             |        |             |
|                   |                            |            |                      |                                |                             |        |             |
|                   |                            |            |                      |                                |                             |        |             |
|                   |                            |            |                      |                                |                             |        |             |
|                   |                            |            |                      |                                |                             |        |             |
|                   |                            |            |                      |                                |                             |        |             |
|                   |                            |            |                      |                                |                             |        |             |
|                   |                            |            |                      |                                |                             |        |             |
|                   |                            |            |                      |                                |                             |        |             |
|                   |                            |            |                      |                                |                             |        |             |
|                   |                            |            |                      |                                |                             |        |             |
|                   |                            |            |                      |                                |                             |        |             |
|                   |                            |            |                      |                                |                             |        |             |
|                   |                            |            |                      |                                |                             |        |             |
|                   |                            |            |                      |                                |                             |        |             |
|                   |                            |            |                      |                                |                             |        |             |
|                   |                            |            |                      |                                |                             |        |             |
|                   |                            |            |                      |                                |                             |        |             |
|                   |                            |            |                      |                                |                             |        |             |
|                   |                            |            |                      |                                |                             |        |             |
|                   |                            |            |                      |                                |                             |        |             |
|                   |                            |            |                      |                                |                             |        |             |
|                   |                            |            |                      |                                |                             |        |             |
|                   |                            |            |                      |                                |                             |        |             |
|                   |                            |            |                      |                                |                             |        |             |
|                   |                            |            |                      |                                |                             |        |             |
|                   |                            |            |                      |                                |                             |        |             |
|                   |                            |            |                      |                                |                             |        |             |
|                   |                            |            |                      |                                |                             |        |             |
|                   |                            |            |                      |                                |                             |        |             |
|                   |                            |            |                      |                                |                             |        |             |
|                   |                            |            |                      |                                |                             |        |             |
|                   |                            |            |                      |                                |                             |        |             |

### ④任意のチャネルに演算を記述する

演算を追加したいCHを選択し、Editボタンを実行またはCH欄で左ダブルクリックすることで演算式を入力するダイアログが開きます。

| Noters            |           |          | A. 100           | Singrah 2002 | formula d | u.              |          |             |            |       |           |         |      |         |     |        |        |
|-------------------|-----------|----------|------------------|--------------|-----------|-----------------|----------|-------------|------------|-------|-----------|---------|------|---------|-----|--------|--------|
| Courses           | <         | Herein - | C Surface        | Nov 14       |           | н - 🖬           |          |             |            |       |           |         |      |         |     |        |        |
| Julo file Tree (r | anne (sin |          | Cuesting         | CHANGER      | Releve    | 2004 DM         | UDS PROT | 0.06        | ee   7.64  | n der |           | 201     |      | Peg/Ref | -   |        |        |
| er brut           | 10.84     | 104      | Section          | Galicente    | 0         | Here            | ure.     |             |            |       |           |         |      | 50      | 766 |        | 24     |
|                   | \$1       | 6        | P Auto Auto      | *1           |           | Y function      | -        |             |            | 101   | **        |         | MIR  |         |     |        |        |
|                   | 10        | 6        | 74444            | 14           | 1         | This bend haved | -        | 21          | 005        | Tes   | ×H.       | AG      | ×1H  |         |     |        |        |
|                   | 54        | ÷.       | Reading of Speed |              |           |                 |          | 1.04        | 208        | 101   | 11        | 100 100 |      |         |     |        |        |
|                   |           |          |                  |              |           |                 |          |             | Max        | 111   | <b>KN</b> | 181     | 101  |         |     |        |        |
|                   |           |          |                  |              |           |                 |          |             | RW.        | 36    | 80        | 66.4    | D.   |         |     |        |        |
|                   |           |          |                  |              |           |                 |          | 114         | -          | HT    | -         | PRE     | MBI  |         |     |        |        |
|                   |           |          |                  |              |           |                 |          | <b>CT1</b>  | 201        | 211   | <u>ax</u> | ar.     | AR . |         |     |        |        |
|                   |           |          |                  |              |           |                 |          | 191         | LHC        | 243   | -         | 69      | AL.  |         |     |        |        |
|                   |           |          |                  |              |           |                 |          | 001         | -          | TT    | -         | HEA     | MEZ  |         |     |        |        |
|                   |           |          |                  |              |           |                 |          | <u>//3X</u> | A20        | WOC   | Vec       | D//     | 117  |         |     |        |        |
|                   |           |          |                  |              |           |                 |          | 102         | 0.0        | 908   | 18N       | HOR:    | AND  |         |     |        |        |
|                   |           |          |                  |              |           |                 |          | 00          | 208        | 540   | NET       |         | 1.00 |         |     |        |        |
|                   |           |          |                  |              |           |                 |          | <u>ar</u>   | <u>N61</u> | 800   | 20        | 100     | 892  |         |     |        |        |
|                   |           |          |                  |              |           |                 |          | ED4         | 1010       | NA.   | 90        | 58K     |      |         |     |        |        |
|                   |           |          |                  |              |           |                 |          | 180         | .4%        | -     | 1000      | -       |      |         |     |        |        |
|                   |           |          |                  |              |           |                 |          | enc.        | <u></u>    | HS    | 07        | 25      | 00   |         |     |        |        |
|                   |           |          |                  |              |           |                 |          |             | 95.02      | 10    | qa.       |         |      |         |     |        |        |
|                   |           |          |                  |              | 4         |                 |          |             |            |       |           |         |      |         |     |        |        |
|                   |           |          |                  |              | . na      | 100 L           |          |             |            |       |           |         |      | (here   | 1.1 | Lord 1 | Sec. 1 |
|                   |           |          |                  |              |           |                 |          |             |            |       |           |         |      | _       |     |        |        |

演算式を入力し、OK ボタンを選択します。

\$2 = LPF(100,#2)

# DEICY

演算が登録されます。

| ✓ | \$1 | G   | X Axis Acc       | #1          |
|---|-----|-----|------------------|-------------|
| ✓ | \$2 | G   | Y Axis Acc       | LPF(100,#2) |
| ✓ | \$3 | G   | Z Axis Acc       | #3          |
| ✓ | \$4 | rpm | Rotational Speed | #4          |

すべての演算を入力後、GalcExec ボタンで演算を実行します。

CalcExec ボタンの右にあるチェックは其々下記の機能となります。

Auto Save :演算後、演算結果ファイルを保存します。

Auto FileName : 演算結果のファイル名を自動決定します。「元ファイル名」+「\_calc」となります。 Auto Open : 演算後、演算結果ファイルを自動で開きます。

|          | Auto Save 🔽   | Auto Open |
|----------|---------------|-----------|
| CalcExec | Auto FileName |           |

演算結果ファイルが作成されます。

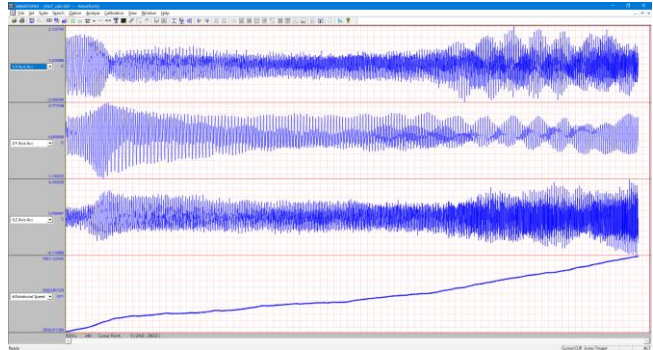

⑤CH 番号が連番ではない / CH 番号が1から開始していない場合

①~④の手順で作成した場合、CH 番号は1からの連番となります。元ファイルの CH 番号が連続していない場合やチャネル番号が1から始まっていない場合は ResultStartCh 機能を使用します。

連番ではない CH 番号の指定 任意の CH 番号とする場合、ResultStartCh にチェックを入れて設定したい CH 番号を設定します。

ResultStartCh 10

ここで入力した CH 番号を Create ボタンで開く演算式入力ダイアログで選択し、Apply ボタンで登録します(All はチェックしない)。 例えば CH13,15,17 のファイルだった場合、下記のように操作します。

- 1 ResultStartChを13として、Createで#13をApply
- 2 ResultStartCh を 15 として、Create で#15 を Apply
- 3 ResultStartCh を 17 として、Create で#17 を Apply

CH 番号が1以外からの連番の場合

CH 番号が1からではなく、例えば10からの連番だった場合、ResultStartChを10とし、Createで#10を選んだ状態でAllをチェックしてApply することで、10からの連番で登録できます。

改定履歴 2020/1/28 Ver.1.00 初版